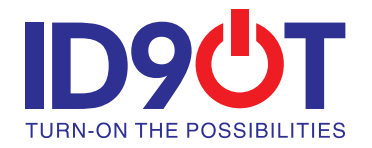

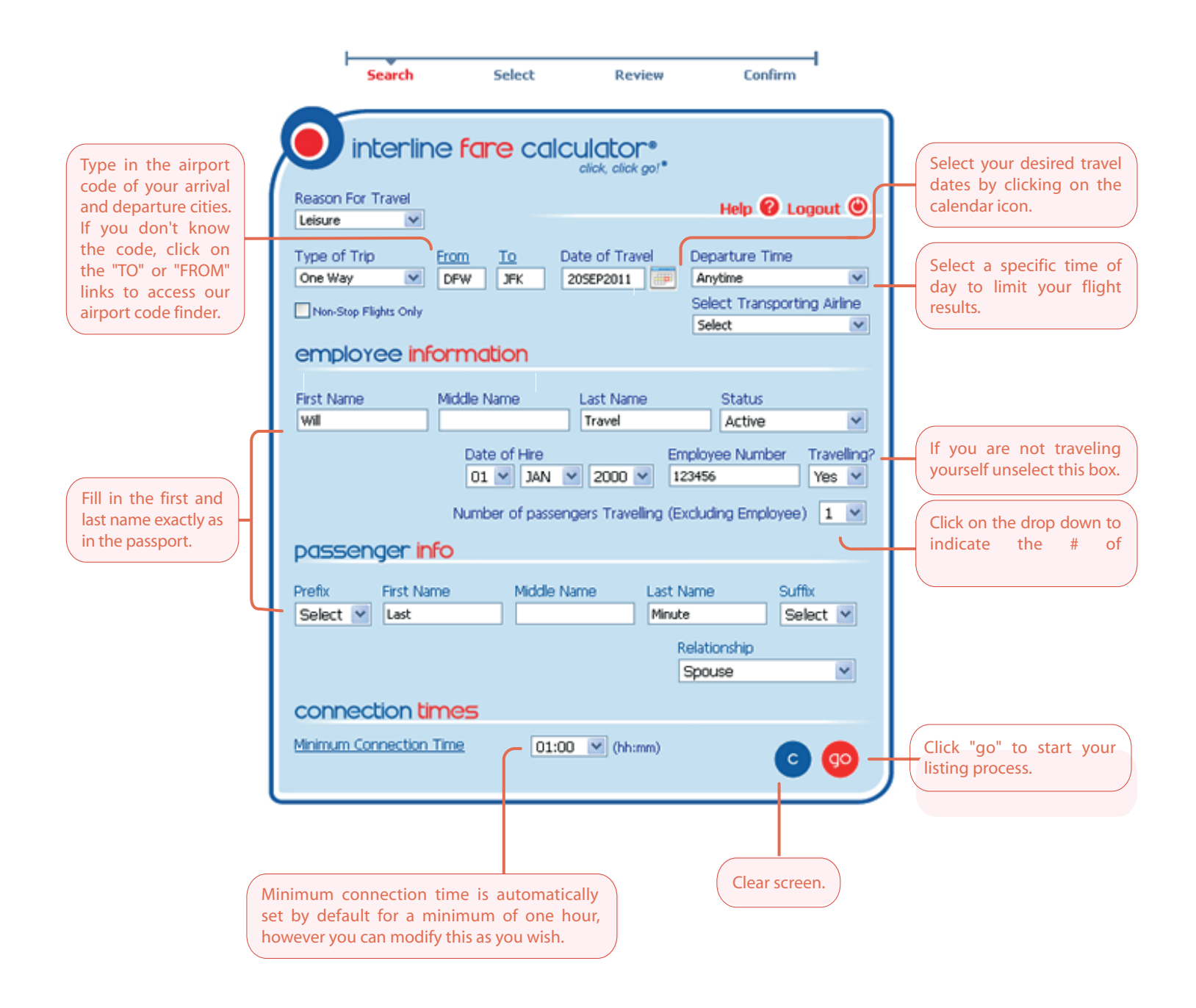

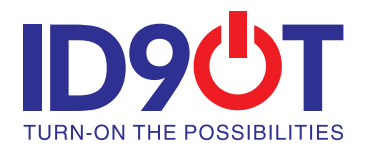

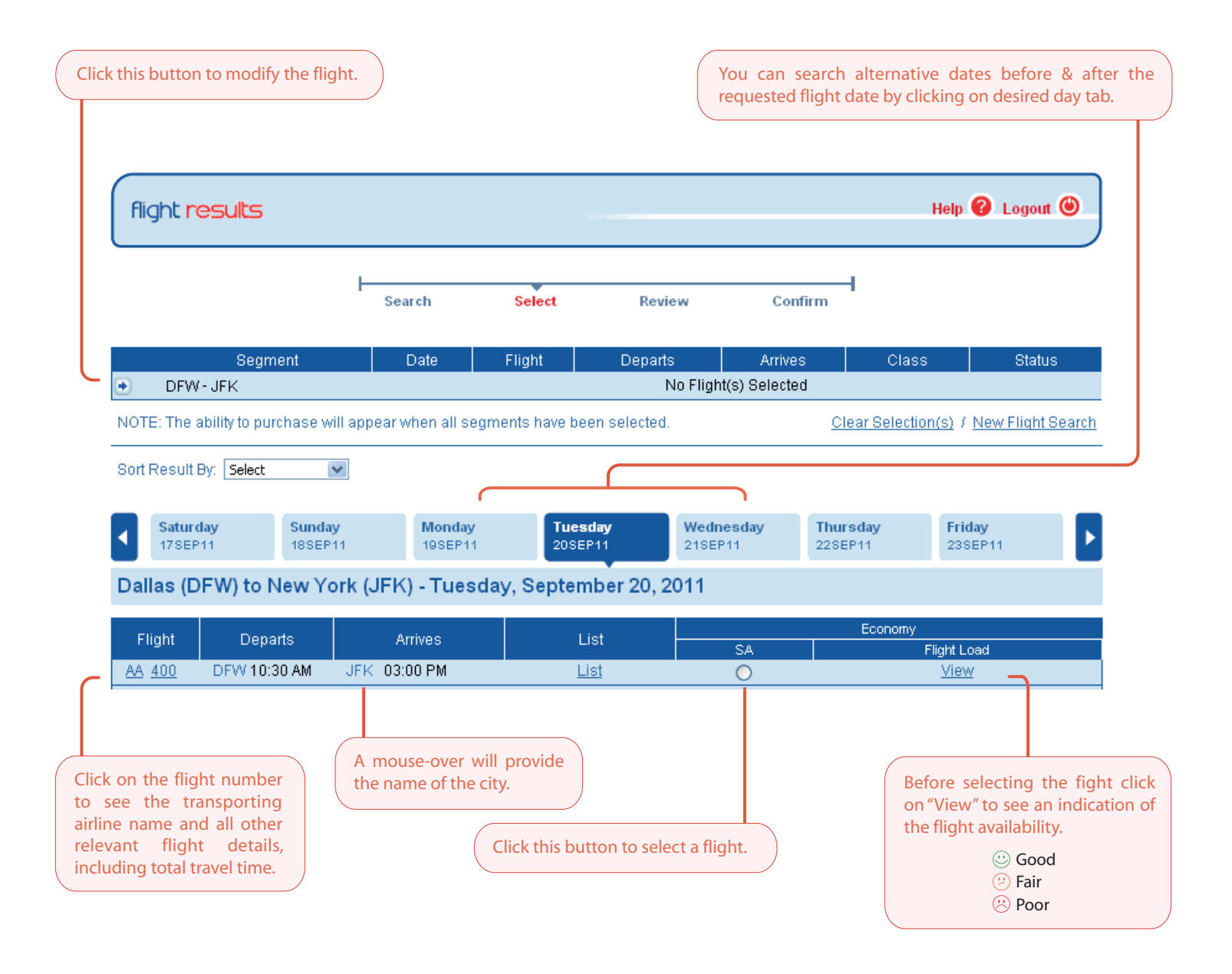

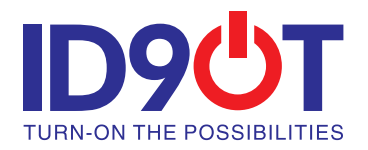

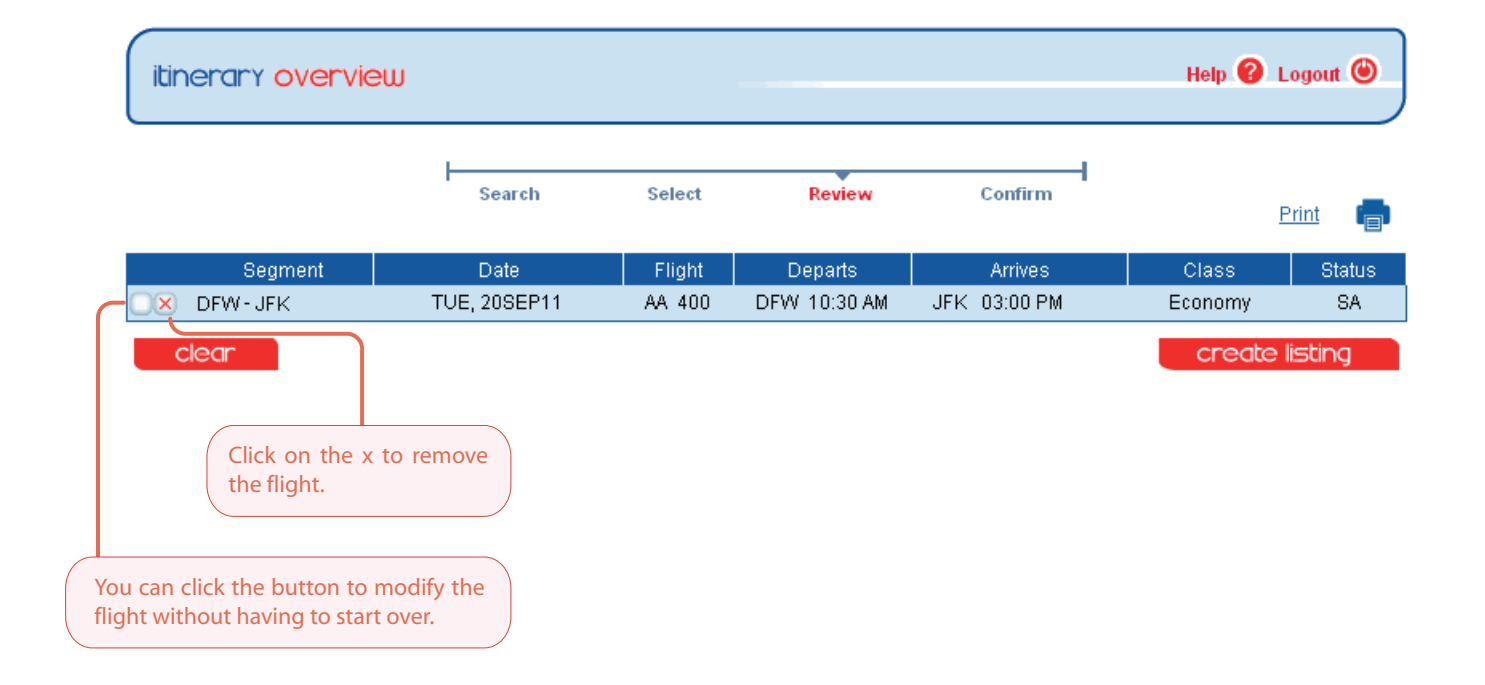

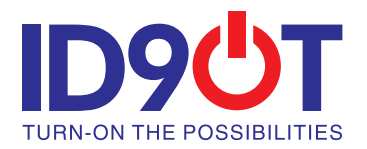

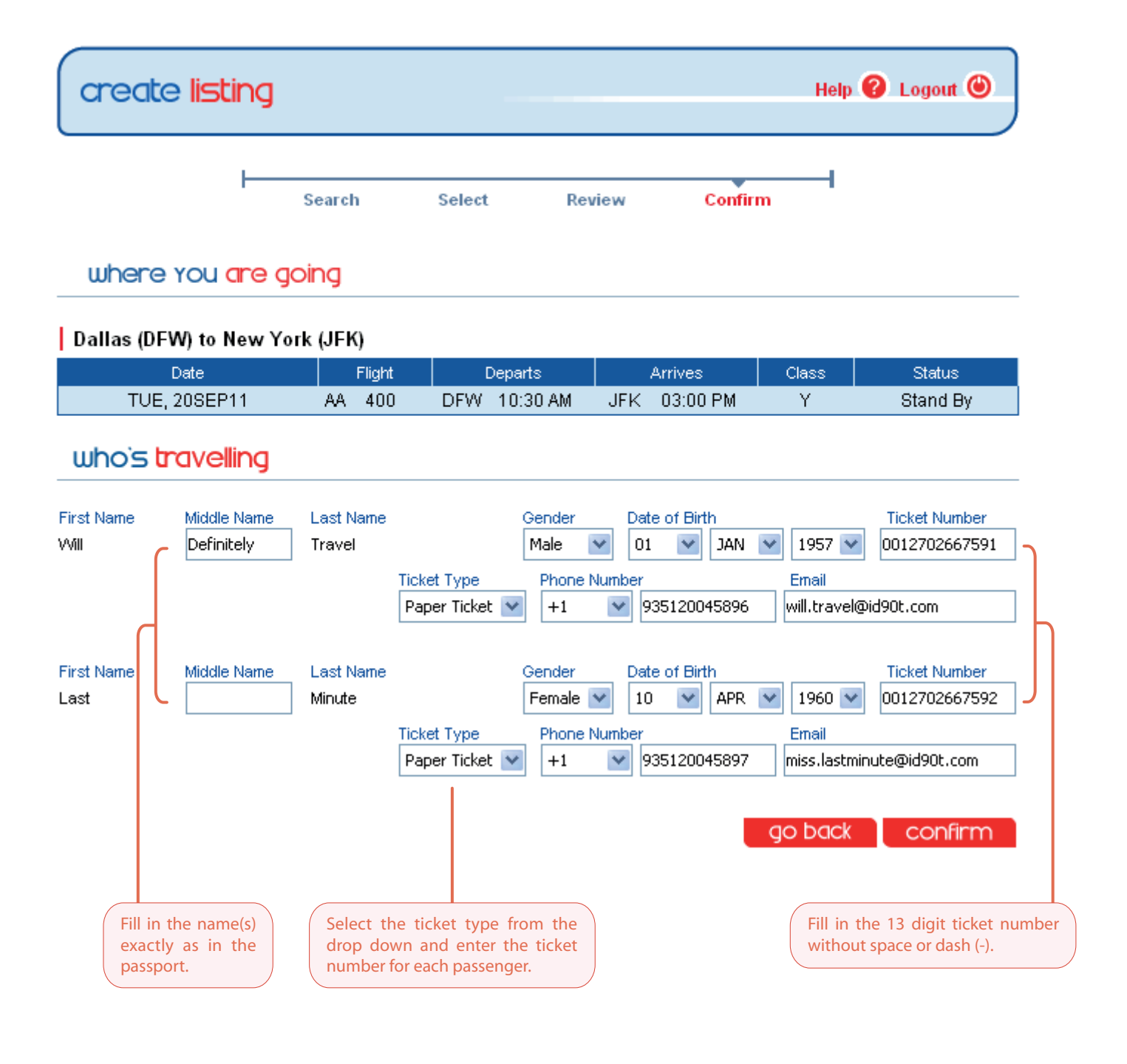

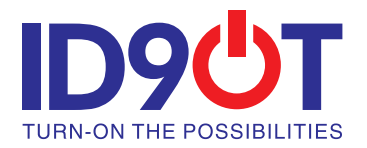

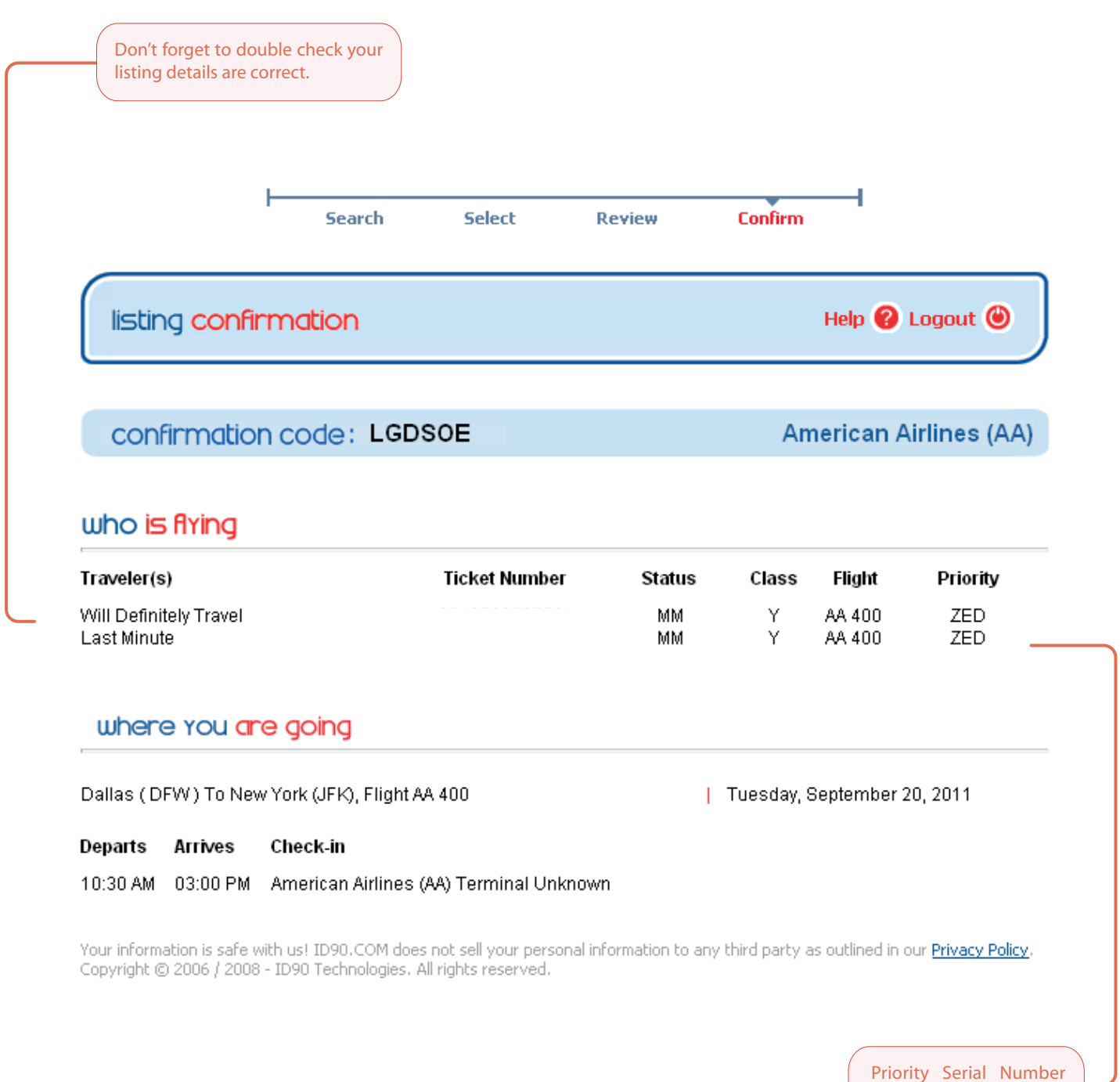

for seat allocation.